[2022 年]

档编号: hbsjzhyxypt\_001 版本号: V1.0

# 湖北省建筑施工企业信用体系建设平台 申报流程

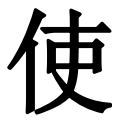

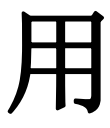

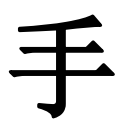

册

[2022 年]

| 编制:廖胜国     | E   |      | 日期: 2019-11-20 |     |  |  |  |  |  |
|------------|-----|------|----------------|-----|--|--|--|--|--|
| 审核:        |     |      |                |     |  |  |  |  |  |
| 日期         | 版本号 | 修订说明 | 修订人            | 审核人 |  |  |  |  |  |
| 2019-11-20 | 1.0 | 初稿   |                |     |  |  |  |  |  |
| 2022-3-18  | 2.0 | 初稿   |                |     |  |  |  |  |  |
|            |     |      |                |     |  |  |  |  |  |
|            |     |      |                |     |  |  |  |  |  |
|            |     |      |                |     |  |  |  |  |  |
|            |     |      |                |     |  |  |  |  |  |
|            |     |      |                |     |  |  |  |  |  |
|            |     |      |                |     |  |  |  |  |  |
|            |     |      |                |     |  |  |  |  |  |
|            |     |      |                |     |  |  |  |  |  |
|            |     |      |                |     |  |  |  |  |  |
|            |     |      |                |     |  |  |  |  |  |
|            |     |      |                |     |  |  |  |  |  |
|            |     |      |                |     |  |  |  |  |  |
|            |     |      |                |     |  |  |  |  |  |
|            |     |      |                |     |  |  |  |  |  |
|            |     |      |                |     |  |  |  |  |  |
|            |     |      |                |     |  |  |  |  |  |
|            |     |      |                |     |  |  |  |  |  |
|            |     |      |                |     |  |  |  |  |  |
|            |     |      |                |     |  |  |  |  |  |

# 目 录

## 1. 前言

此文档主要用来指导说明湖北省建筑施工企业信用体系建设平台系统功能 (以下简称"本系统")的操作。

声明:截图中的数据内容都为测试数据,如存在内容不当的情况,请忽略, 一切以系统正式上线后的真实数据为准。

1.1、编写目的

本手册提供给本系统操作及维护本系统的角色人员的操作说明。

1.2、申报流程图

目前申报流程操作手册是以下图为依据编写的,如有内容不当,请提出意见。

[2022 年]

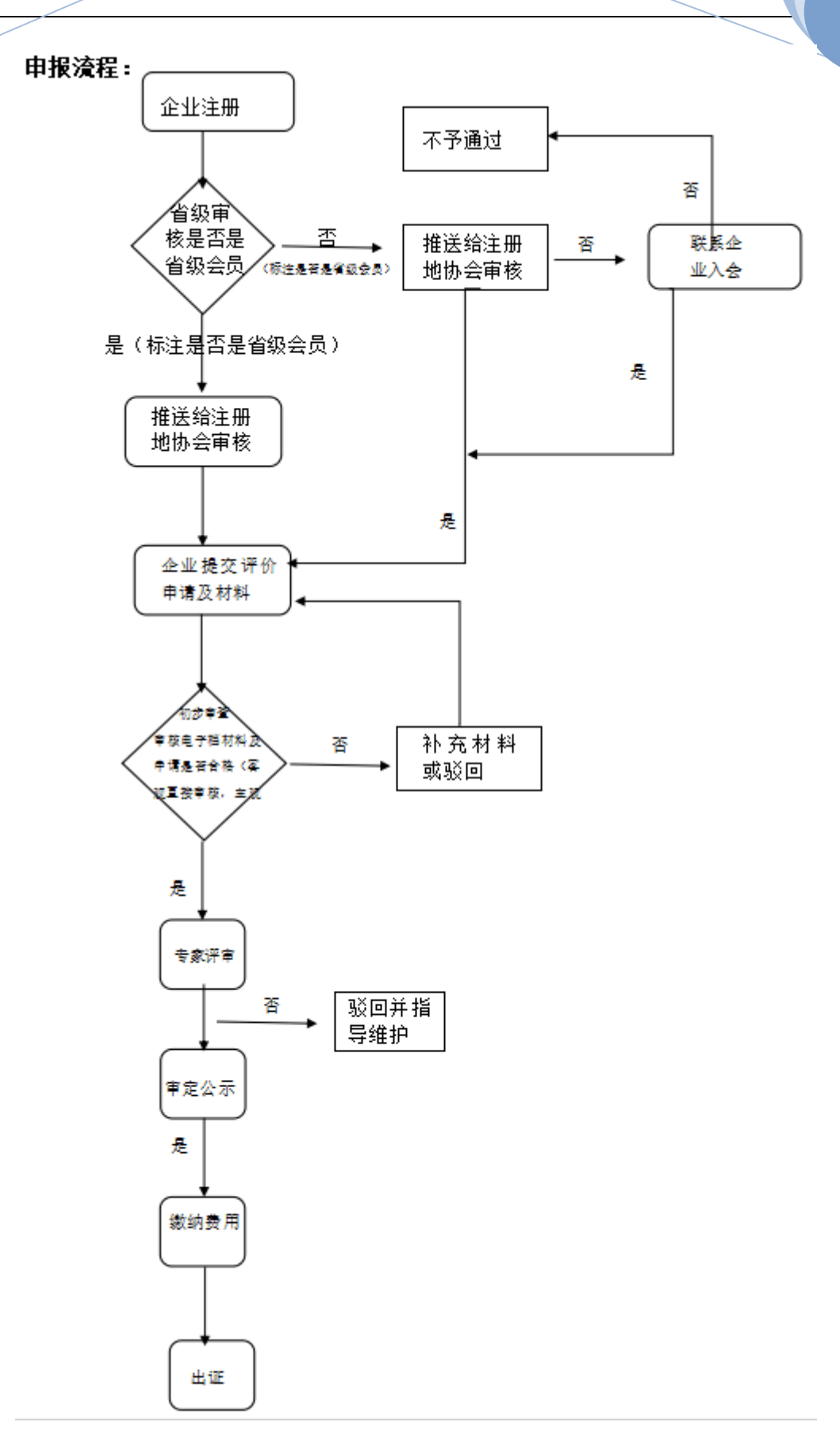

[2022 年]

## 2. 申报流程

## 2.1、企业注册

## 2.1.1、注册

首先进入湖北省建筑业协会官网首页(<u>http://www.hbjzxh.org.cn</u>),点击 【协会工作】按钮,再点击【信用评价】按钮,跳转到湖北省建筑施工企业信用 体系建设平台首页,点击【信用评价申报】按钮跳转到登陆申报页面:

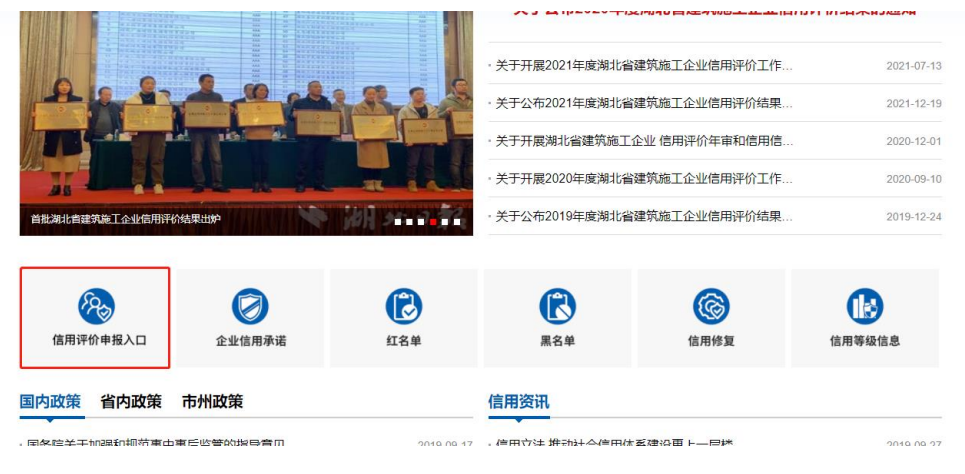

## 登陆申报界面:

| I      | 程建设管 | 管理系统                           |      |                                                                                                    |   |
|--------|------|--------------------------------|------|----------------------------------------------------------------------------------------------------|---|
| * 类型   | 总承包  |                                |      |                                                                                                    |   |
| * 信用代码 | test |                                |      |                                                                                                    |   |
| * 密码   |      |                                |      |                                                                                                    |   |
| * 验证码  | 验证码  | 5+1                            | <br> |                                                                                                    |   |
|        | 爱爱   |                                |      |                                                                                                    | 2 |
|        | ì    | 没有账号   <mark>现在注册</mark>   找回國 |      |                                                                                                    |   |
|        |      |                                |      | in a start of the start of the |   |
|        |      |                                |      |                                                                                                    |   |

有账号得选择对应得承包类型可直接登陆,如无账号则点击【现在注册】 进入到注册界面,填写所有必填信息,如图所示:

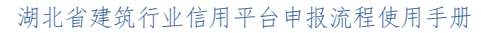

[2022 年]

|               | 新用户注册                                        |
|---------------|----------------------------------------------|
| 企业名称          | 湖北。有限公司 *                                    |
| 统一社会信用代码/机构代码 | 企业名称至少6个字符,最多30个字符!<br>914 4N                |
| 企业地址          | 宜昌市点军区 · · · · · · · · · · · · · · · · · · · |
| 注册资本 (万元)     | 21800                                        |
| 企业联系人         | 2                                            |
| 手机号码          | 1: 5                                         |
| 邮箱            | 8 Iq.com                                     |
| 座机号码          | 请输入座机号码                                      |
| 所属地区          | 湖北省  文  宜昌市  文  点军区  文  *                    |
| 所属行业          | 电力工程施工                                       |
|               |                                              |
| 密码 •••••      |                                              |
| 确认密码 ••••••   |                                              |
| ☑我已阅读并同       | 同意签署《注册服务协议》                                 |
|               | 注册                                           |

点击【注册】按钮,弹出"注册成功信息"页面,如图所示:

|   | 湖:  | 比省建筑施工企业信用体系建设平台申报流程使用手册 | [2022 年] |
|---|-----|--------------------------|----------|
| 析 | 属行业 | 电力工程施工                   |          |
|   | 密码  | 湖北省建筑行业信用平台              |          |
| 确 | 认密码 | 注册成功! 请登录查看账号审核进度!       |          |
|   | 6   | 确定                       |          |
|   | [   | 注册                       |          |

## 2.1.2、登录

企业注册成功后,点击湖北省建筑施工企业信用体系建设平台网站首页头部 的【登录】按钮。

| 欢迎进入湖北省建 | 主流行业信用平台官方 | 5网站 2019-09-2 | 7 11:22:13 星期五    |       |                         |      |                     |      | 登录  | 1册 设为首 | 瓦   加入收藏 |  |
|----------|------------|---------------|-------------------|-------|-------------------------|------|---------------------|------|-----|--------|----------|--|
|          | ***        | 少z妻⊄          | 在公司人们             | 信田    | <b>亚</b> ム              | -    | 法総 ) 橡支内突           |      |     |        |          |  |
|          | 指导单位:湖湖    | 自火主人          | トしり ユニ<br>記会湖北省建筑 | 1日7日・ | <b>计一口</b><br>9单位:湖北省建筑 | 衍业协会 | M94897 (J32367 3 F4 |      |     |        | 0        |  |
| 首页       | 信用资讯       | 协会动态          | 政策法规              | 信用评价  | 信用承诺                    | 信用公示 | 信用服务                | 信用知识 | 文件1 | 「载 耳   | 妖系我们     |  |

弹出登录页面,输入注册的企业名称和密码,如图所示:

| I      | 程建设管理 | 系统              |       |  |
|--------|-------|-----------------|-------|--|
| * 类型   | 总承包   | ~               |       |  |
| * 信用代码 | test  |                 |       |  |
| * 密码   |       | ٥               |       |  |
| * 验证码  | 验证码   | 5+1             | <br>- |  |
|        | 登录    |                 |       |  |
|        | 没有账   | 号   现在注册   找回密码 |       |  |
|        |       | align           |       |  |
| Ð.     |       |                 |       |  |

点击【登录】按钮,进入申报系统,如图所示:

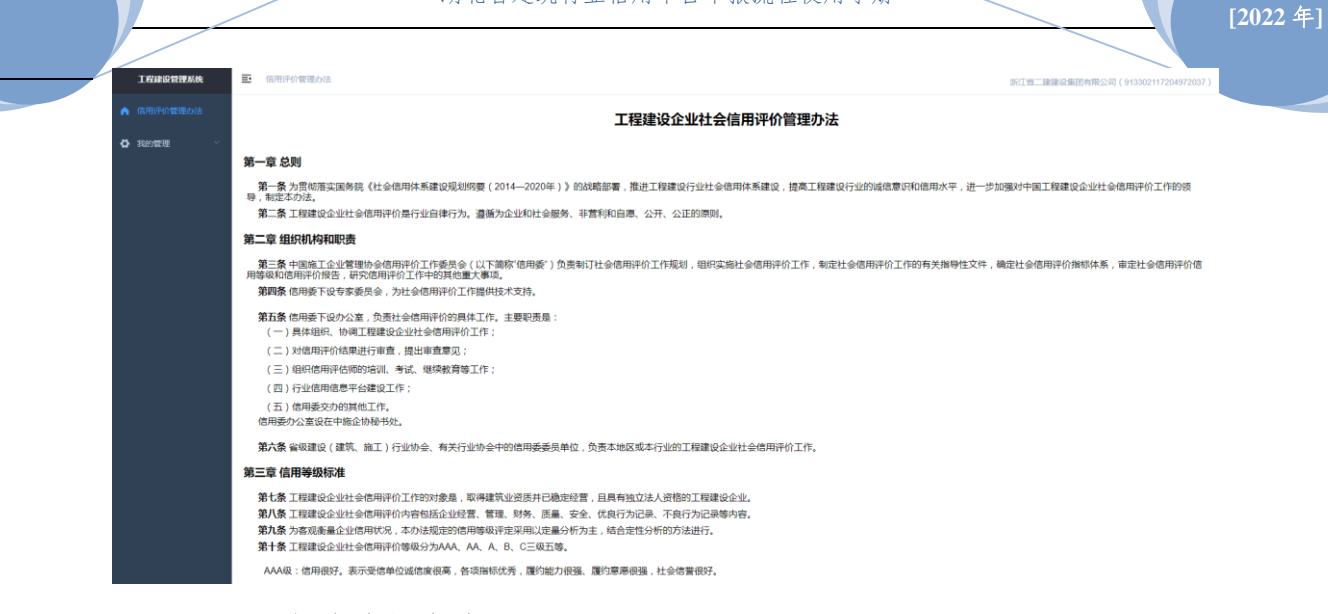

### 2.1.3、提交申报申请

在"湖北省建筑施工企业信用体系建设平台"系统,点击【我的管理】。点击【信用评价申请】,填写相关信息提交申请。

| Termon                   | 理系统  | 主 首页 / 我的管理 / 信用                                                   | 相评价申请 |          |      |      |         |                     |      |      |                   | 浙江州二級胡 | 设集团有限公司(913 | 302117204972037) 👻 |
|--------------------------|------|--------------------------------------------------------------------|-------|----------|------|------|---------|---------------------|------|------|-------------------|--------|-------------|--------------------|
| 🔥 信用评价管                  | 理の法  | 信用评价申请                                                             |       |          |      |      |         |                     |      |      |                   |        |             |                    |
|                          |      | 企业名称                                                               |       | 统一社会信用代码 | 中报年份 | 中振类型 | 评损:牢审状态 | 提交时间                | 意向评级 | 证书信息 | 评报                | 评分     | 证书有效期       | 督注                 |
| 日本 第2011年                |      | 「「「「」」「「」」「「」」「」」「」」「」」「」」「」」「」」「」」「」」「                            |       | 12037    | 2021 | 年寧   | 已年寧     | 2021-03-15 15:55:24 | AAA  | *10  | 00 <sub>AAA</sub> | 88.4   | .5          |                    |
| ▶ 信用评6                   |      | (1)<br>(1)<br>(1)<br>(1)<br>(1)<br>(1)<br>(1)<br>(1)<br>(1)<br>(1) |       | 91 337   | 2020 | 初分平  | 已发布     | 2021-03-15 15:55:24 | AAA  | 110  | 00 AAA            | 88.4   |             | EH                 |
| ▶ 汗级进度                   | ŧ    |                                                                    |       |          |      |      |         |                     |      |      |                   |        |             |                    |
| ▶ 资料填                    | a    |                                                                    |       |          |      |      |         |                     |      |      |                   |        |             |                    |
| ▶ 基础资料                   | \$修改 |                                                                    |       |          |      |      |         |                     |      |      |                   |        |             |                    |
| <ul> <li>查看历史</li> </ul> |      |                                                                    |       |          |      |      |         |                     |      |      |                   |        |             |                    |
|                          |      |                                                                    |       |          |      |      |         |                     |      |      |                   |        |             |                    |

点击【信用评价申请】按钮,填写申请信息,一定要注意申报类型得选择

| 诗       |          |            |          |      |              |         |        |       |                |     |   |      |      |
|---------|----------|------------|----------|------|--------------|---------|--------|-------|----------------|-----|---|------|------|
|         | 统一社会信用   | 代码         | 申报年份     | 申报类型 | 评级/年审状态      | 提交时间    |        | 章向评级  | 证书信息           | 评级  |   | 评分   | 证书有效 |
| 没集团有限公司 | 信用评价申请   |            |          |      | PPA Ann alta |         |        |       | HBJX2020111000 | ×   | 8 | 88.4 |      |
| 没集团有限公司 | * 社会信用代码 |            | 7        |      |              | *企业名称   | 2      | 前有限公司 |                | - 1 | ٤ | 88.4 |      |
|         | * 注册地址   | 8          | 关车站路256号 |      |              | * 推荐单位  | 湖北省协会  |       |                | ~   |   |      |      |
|         | 成立日期     | 1958-01-01 |          |      | ž            | 注册资本(万) | 36220  |       |                |     |   |      |      |
|         | 联系人      |            |          |      |              | 联系电话    | 输入联系电话 |       |                |     |   |      |      |
|         | 省/市      | 湖北省 ~      | 武汉市      |      |              | * 意向评级  | AAA    |       |                |     |   |      |      |
|         | 申报类型     | 初评         |          |      |              |         |        |       |                |     |   |      |      |
|         |          |            |          |      |              |         |        |       | 補定             | 取消  |   |      |      |
|         |          |            |          |      |              |         |        |       |                |     |   |      |      |

表单填报完成后,点击【确定】,提示提交后内容不可修改。

若提交后,还未审核,想要修改直接重新提交即可,若已经审核,直接修改则提示不可再次填报,请仔细检查后再提交,联系管理员退回后在修改提交。

|        |      | 湖北行                                                        | <i>当建筑施工</i> 。 | 企业信用体系 | 系建设平台 | 申报流程使 | 用手册 |      | [2022        | 年] |
|--------|------|------------------------------------------------------------|----------------|--------|-------|-------|-----|------|--------------|----|
| 资料」    | 出版   |                                                            |                |        |       |       |     |      |              |    |
| 序号     | 年份   | 企业名称                                                       | 提交时间           | 申报审核状态 | 评级状态  | 审核时间  | 详细  | 申报类型 | 操作           |    |
| 1      | 2019 | 消息提示                                                       |                | ×      | 待审核   |       |     | 初审   | B            |    |
| 共1条记录, | 共1页  | 抱歉!当前企业在本年度已填报过资料了,不<br>能再次填报费!<br><u></u> <u></u> <u></u> |                |        |       |       |     |      | « <b>1</b> » |    |

评价申请提交后等待省级协会及注册地协会审核,审核通过之后方可提交申 报材料。

# 2.2、企业提交评价材料

填报材料界面如下:

| 自用评价管理办法 | <b>制度资料</b> 但但形成资料 附件资料                                                                                                    |
|----------|----------------------------------------------------------------------------------------------------|
|          | 填表说明                                                                                                    |
| ▶ 信用评价申请 | 所有參呼企业的进行网上原料或版,或服的登录质均衡建筑边协会网(同述:www.hopon.org.on),点击协会工作中的"信用评价"进入中规比简建就加工企业信用体系建设平台"、登录用中台、登码(用中需注册快号),或振跃型设施,信用采证,并上使用法则<br>作料料(三型版一不可,否则不予通过),企业用上参报册子9月10日新地成,参报企业在地域用上资料编程的同时,还说件基础资料、信用采编和图共的性料和承订成册,加遍公量成的维持单位提出申请。(详见(关于开展2020中发现出实编述简量机能工企业信用评<br>//www.momen |
| ▶ 評級进度   | 11(1718389N/)).                                                                                                    |
| ▶ 資料填服   | 下載の希容希望が         上作別利         S級上作         Abl July           年待         第2255月         文件物址                                                                                                    |
| ▶ 基础资料修改 | 15.0.0                                                                                                    |
| ▶ 重有历史   |                                                                                                    |
|          |                                                                                                    |

点击【填报资料】、进入资料填报界面,点击【资料填报】下载表格模板, 完善表格中得内容,上传,如下图:

| 信用评价管理办法           | <b>集成资料</b> 信用录运资料 预件资料                                                                                                    |
|--------------------|----------------------------------------------------------------------------------------------------|
| <b>Ö</b> 2000000 0 |                                                                                                    |
|                    |                                                                                                    |
| ▶ 信用评价申请           | 所得到于这些注意是有些有限的。我的过去的我们就是这些传承的《我生》。如果这些在我们是一种是"我们和你们",我们的主义的是一种是"我们和你们",我们不是,我们一次,我们不是一个人,我们是是不是一个人,我们是一个人们,我们不是<br>时代时代(2014)———————————————————————————————————— |
| ▶ 评级进度             | VLIHEBRAJ).                                                                                                    |
| ▶ 資料填服             | TRANSAR                                                                                                    |
| ▶ 基础资料修改           | 46 d2384 2,0464                                                                                                    |
| ▶ 查看历史             | 15230                                                                                                    |
|                    |                                                                                                    |
|                    |                                                                                                    |

点击【附件】、按照"填报说明"准备材料,每个目录放文件夹压缩文件上 传。

|                                        |                                                                                          |                                                                   |                                     |                          | [2022 年] |
|----------------------------------------|------------------------------------------------------------------------------------------|-------------------------------------------------------------------|-------------------------------------|--------------------------|----------|
| ▲ 信用评价管理办法                             | 填报资料 信用承诺资                                                                               | 料附件资料                                                             |                                     |                          |          |
| ✿ 我的管理 ^                               | 埴表说明                                                                                     |                                                                   |                                     |                          |          |
| ▶ 信用评价申请                               | <ul> <li>一、上传附件内容:</li> <li>1.公司营业执照、公司法</li> <li>2.公司简介、主要</li> </ul>                   | 人代表身份证、资质证书扫描件。<br>领导成员简介及组织机构。                                   |                                     |                          |          |
| <ul> <li>评级进度</li> <li>资料填报</li> </ul> | <ol> <li>公司対项目部的</li> <li>公司管理制度目</li> <li>公司发展战略、</li> </ol>                            | 曾理情况(包括项目部的设置方式、材料<br>录及财务、质量、安全、环保、项目管理<br>最近3年工作规划及总结。          | 采购、成本核算、收益分配方式和<br> 、劳务管理、分包制度等主要管理 | 质量监督等 )。<br>制度的详细内容。     |          |
| ▶ 基础资料修改                               | <ol> <li>6.公司文化建设、</li> <li>7. 企业科技创新规</li> <li>8.人力资源规划和1</li> <li>9.公司近三年経常</li> </ol> | 8建工作、业务结构。<br>划与执行(企业科技创新发展目标、具体<br>员工的管理介绍<br>计的会计报表(资产合体表 招益表和和 | 措施及落地情况)、近5年代表性1                    | □程简介。<br>描44             |          |
| ▶ 查看历史                                 | 5. 公司 <u>此一</u> 492年<br>10. 近三年企业所<br>二、格式要求:<br>请将文件压缩后上                                | (各类奖项证书的扫描件。<br>专,注意压缩后的单个文件大小不能超过                                | 30M:若文件讨大,索分开压缩。(                   | 四寸柱。<br>仅寸柱zin和rar举型的文件。 |          |
|                                        |                                                                                          |                                                                   |                                     |                          |          |
|                                        | 上传资料<br>年份 提交时间                                                                          | 文件地址                                                              |                                     |                          |          |
|                                        |                                                                                          |                                                                   |                                     | 暂无数据                     |          |
|                                        |                                                                                          |                                                                   |                                     |                          |          |

点击【信用承诺】、下载模板,填好后上传(步骤同基础资料)。 资料上传完成后可在基础资料修改中检查信息是否有误,有误可进行修改。 以上步骤完成后申报材料提交完成,可点击【评级进度】,查看评价进度。